| regisztracios adatia         | p                                                                                            |   |
|------------------------------|----------------------------------------------------------------------------------------------|---|
|                              |                                                                                              |   |
|                              | A teljes kitöltöttség eléréséhez dokumentumot is töltsőn fel a dokumentumaim menüpont alatti |   |
|                              |                                                                                              |   |
|                              |                                                                                              |   |
| Alapadataim                  |                                                                                              | ~ |
| Profil kitöltöttsége(%)      | Azonositó                                                                                    |   |
| 0                            |                                                                                              |   |
|                              | ~                                                                                            |   |
|                              |                                                                                              |   |
|                              | File feltőltéshez húzza ide a file-t, vagy kattintson a tallózáshoz                          |   |
| L                            |                                                                                              |   |
| Vezeteknev"                  | Keresztnev                                                                                   |   |
| Munkaerõpiaci stätusz        | Neme 4 E-mail cim<br>103d40f445@firemailbox.club                                             |   |
| Telefonszám-Ország           | Körzet Telefonszám Születési dátum 5 Lakóhely                                                |   |
| Magyarország(+36)            | Nincs megadva                                                                                |   |
| Allaskereses helye           | Keresett munkakorok                                                                          |   |
| Bemutatkozó                  | Jogositvány                                                                                  |   |
|                              |                                                                                              |   |
|                              | 2                                                                                            |   |
| A jövőben szeretnek értesíté | st kapni az újonnan megjelenő profilomnak megfelelő állasajánlatokról.                       |   |
|                              |                                                                                              |   |
| Nyelvismeret                 |                                                                                              | 6 |
| NYELVISMERET                 |                                                                                              |   |
|                              |                                                                                              |   |
|                              |                                                                                              |   |
| Munkatapasztala              | t                                                                                            | ~ |
| TAPASZTALAT                  |                                                                                              |   |
| •                            |                                                                                              |   |
| Tagulaséau                   |                                                                                              | ~ |
| Tanulmany                    |                                                                                              |   |
| TANULMÁNY ·                  |                                                                                              |   |
| +                            |                                                                                              |   |
| Szakmai kénessér             | aek kompetenciók                                                                             | ~ |
|                              | gen, non-pereneux.                                                                           |   |
| SZAKMAI KOMPETENCI           | ÁK                                                                                           |   |
|                              |                                                                                              |   |
| KULCSKOMPETENCIÁK            | 8                                                                                            |   |
| <b>•</b>                     |                                                                                              |   |
| Nudertheast                  |                                                                                              |   |
|                              |                                                                                              |   |
| Adatkezelési tájékoztató:    | Az adatkezetesi tajekoztatoban leirtakat megismertem és azokat tudomásul veszem.             |   |
| 🗋 Adatkezelési nyilatkozat:  | Személyes adataim kezelésehez hozzájárulok.                                                  |   |
|                              |                                                                                              |   |

(8)

## **ÁLLÁSKERESŐ**

- A "Profil kitöltöttsége(%)" és 1 "Azonosító" mezőt a rendszer automatikusan tölti ki a "Regisztráció" gomb megnyomása után.
- A kiválasztott profilkép behúzással 2 illetve tallózással könnyedén feltölthető.
- Az adatlapon a csillaggal\* jelölt részek 3 kitöltése kötelező.
- A nyílra kattintva a legördülő menüből választhat, sikeres megjelölés után egy kattintással a menü visszazáródik. A kiválasztott elem az xel törölhető.
- A naptár funkcióval egyszerűen kiválaszthatja születési dátumát.
- A nyíl segítségével nyithatja le vagy rejtheti el az adott blokkot.
- A ∓ gomb segítségével új mezőket nyithat meg, az 🛛 a mezők törlésre ad lehetőséget. A hozzáadás és törlés a többi blokk esetében ugyanígy működik.
- A regisztráció befejezésére a "Regisztráció" gombra való kattintással van lehetőség.

Megfelelő regisztráció esetén, a jobb felső sarokban 🥝 🛛 Sikeres mentés. üzenet jelenik meg.

Ha valamelyik mező kitöltése hiányos, a rendszer az oldal tetején jelzi, és pirosan jelöli az adott blokkot.

Állásra jelentkezni csak regisztráció után, jóváhagyást követően nyílik lehetőség.

FIGYELEM! A kollégánk csak akkor tud jóváhagyni, ha önnél nincs megnyitva az adatlapja.

Jóváhagyáskor a profilt átmenetileg zároljuk, szerkeszteni és módosítani nem lehet. Ekkor a következő értesítés jelenik meg Locked by: 2020. nov. 14. 18:35:52

Sikeres jóváhagyásról, e-mailben értesítést küldünk.  $\checkmark$ A profilon így jelöljük: Jóváhagyott profil

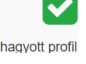

Szakmai kompetenciákkal dolgozunk, ezért lehetőség van egy közel 11 ezres listából kiválasztani a szakmai képességet és annak szintjét. (pl. fodrász esetén- hajvágás- optimális szinten) Portálunk jelenleg 33 kulcskompetenciát kezel. (pl. stressztűrés) Segítségül kompetencia mérő tesztek kitöltésére is lehetőséget adunk.

Minél részletesebben tölti fel a profilját, annál esélyesebb, hogy sikeresen zárja az álláskeresést, ugyanis a rendszer automatikusan párosítja az ön kompetenciáit a munkaadóéival, és ajánl állást, így segítve önt.

| Kapcsolattartó szen                           | nély                                                                |                                  |                         |                                           |              |
|-----------------------------------------------|---------------------------------------------------------------------|----------------------------------|-------------------------|-------------------------------------------|--------------|
| )<br>Vezetéknév*                              | Keresztn                                                            | év*                              |                         | E-mail cim<br>50c72866ea@firemailbox.club |              |
| Beosztás                                      | <b>Telefons</b><br>Magyar                                           | zám-Ország*<br>ország(+36)       | Körzet"                 | Telefonszám*                              |              |
| Cégadatok                                     |                                                                     |                                  |                         |                                           |              |
| Adószám*                                      |                                                                     |                                  |                         |                                           |              |
| Cégnév*                                       |                                                                     |                                  |                         |                                           |              |
| Vállalatméret                                 | (                                                                   | 3 TEÁOR                          | megnevezés              |                                           | . <b>.</b> . |
| Irányitószám*                                 | Város*                                                              | Közterü                          | llet neve*              | Közterület tipusa                         |              |
| Házszám*                                      | Emelet                                                              | Ajtó                             |                         | Egyéb                                     |              |
| Cégismertető                                  |                                                                     |                                  |                         |                                           | (4)          |
| Bemutatkozó szöven                            |                                                                     |                                  |                         |                                           | $\bigcirc$ t |
| Logó                                          |                                                                     | Δ                                |                         |                                           |              |
| l                                             | File feitolté                                                       | shez húzza ide a file-t, vagy ka | ittintson a tallózáshoz |                                           |              |
| Szervezet által szabadon szerkes:<br>B I U S- | ttett html oldal.<br>x <sub>a</sub> x <sup>2</sup> A • TI • ♦ ● • • | /• /• ]• ¶• ℝ•                   | j≅ • ≡ • ⊒              | <b>E 66</b> -                             |              |
| Szövep.                                       | 0 a - k # 8                                                         | A 9 0 5 C                        |                         |                                           |              |
|                                               |                                                                     |                                  |                         |                                           |              |
|                                               |                                                                     |                                  |                         |                                           |              |
|                                               |                                                                     |                                  |                         |                                           |              |
|                                               |                                                                     |                                  |                         |                                           |              |
| Nyilatkozatok                                 |                                                                     |                                  |                         |                                           |              |
|                                               |                                                                     |                                  |                         |                                           |              |
| Adatkezelési tájékoztató: A                   | z adatkezelési tájékoztatól megismertem,                            | tudomásul vettem.                |                         |                                           |              |

## MUNKAADÓ

- Az adatlapon a csillaggal\* jelölt részek kitöltése kötelező.
- Adószám formátum-, valamint adatbázis ellenőrzést végzünk. Amennyiben már szerepel az adószám az adatbázisunkban, figyelmeztetés jelenik meg erre vonatkozóan.
- A nyílra kattintva a legördülő menüből választhat, sikeres megjelölés után egy kattintással a menü visszazáródik. A kiválasztott elem az x-el törölhető.
- A nyíl segítségével nyithatja le vagy rejtheti el az adott blokkot.
  - A céglogó behúzással illetve tallózással könnyedén feltölthető.

(5

6

7

- Szervezet által szabadon szerkeszthető html oldal blokkban, teljes körű bemutatkozó anyagát feltöltheti, képekkel, videókkal.
- A regisztráció befejezésére a "Regisztráció" gombra való kattintással van lehetőség.
  - Ha valamelyik mező kitöltése hiányos, a rendszer az oldal tetején jelzi, és pirosan jelöli az adott blokkot.
  - Megfelelő regisztráció esetén, a jobb felső sarokban Ø Sikeres mentés. üzenet jelenik meg.
  - Hirdetésfeladásra csak regisztráció után, jóváhagyást követően nyílik lehetőség.
  - FIGYELEM! A kollégánk csak akkor tud jóváhagyni, ha önnél nincs megnyitva az adatlap.
  - Jóváhagyáskor a profilt átmenetileg zároljuk, szerkeszteni és módosítani nem lehet. Ekkor a következő értesítés jelenik meg: Locked by: 2020. nov. 14. 18:35:52
  - Sikeres jóváhagyásról, e-mailben értesítést küldünk. A profilon így jelöljük:

Egy szervezet csak egy alkalommal regisztrálhat, a portálon kizárólag egyszer szerepelhet. Ennek vizsgálata és biztosítása a szervezet adószámán keresztül történik.

Minél részletesebben tölti fel a profilját, annál esélyesebb, hogy sikeresen zárja a keresést.

| O Indecs                                                                                                    |
|----------------------------------------------------------------------------------------------------|
| Munkakör leírása                                                                                                    |
| 1 Grea potenció stalma* Honalisis astronostito.                                                                                             |
| 2 Meghindetendi munkakin/PEOR.de/                                                                                                    |
| Sasterciter Rightman nurklandigste hery                                                                                                    |
| 4 Taisplay                                                                                                    |
| Muntavégás holye (bingötés vagy megyer)                                                                                                    |
| Perster mentanigatis hely                                                                                                    |
|                                                                                                    |
|                                                                                                    |
| Végzettségek / Tapasztalot                                                                                                    |
| Minimalitaan ekseri taaksis vägenttisägr                                                                                                    |
| Kondoti vigantaig neve:                                                                                                    |
| Az alladoz tartozo elvelissok                                                                                                    |
|                                                                                                    |
|                                                                                                    |
|                                                                                                    |
|                                                                                                    |
| KULCSKOMPETENCIAK                                                                                                    |
| Filizo feladatick, munikáln                                                                                                    |
| Poglahoztata jaloget Poglahoztata forma'                                                                                                    |
| teljes morkado • • • munik toheljebojes statet • • • • • • • • • • • • • • • • • •                                                          |
| Alternitiscalates sinker saglet teorgenerates trazeste                                                                                      |
| Liberard in Volterstage                                                                                                    |
| Next ang righter sum                                                                                                    |
| -                                                                                                    |
|                                                                                                    |
| (Anna)                                                                                                    |
| SZÜKSÉGES NYELVISMERET                                                                                                    |
|                                                                                                    |
| Saakadges (opastineity figues                                                                                                    |
|                                                                                                    |
|                                                                                                    |
| Cognosimiente Anna Artikania.                                                                                                    |
|                                                                                                    |
| Herri Smith Steries Insanger<br>megogyeses santre                                                                                           |
| 111 Justentissee mõge es helester".<br>Na sommer promitiser at allalas, kallisten a heleste ajan saintusti "anonnosan as allalasi" gymtesa. |
|                                                                                                    |
| 12 Magainedes kart solgoorige"                                                                                                    |
|                                                                                                    |
| C Szentek hiroszt kapt a televine ziladenesődek.                                                                                            |
| 13 A Munife                                                                                                    |

## HIRDETÉSFELADÁS

A "Hirdetés azonosító" mezőt a rendszer automatikusan tölti ki az adatlap kitöltése végén a "Mentés" gomb megnyomása után. Az adatlapon a csillaggal\* jelölt részek kitöltése kötelező. • A nyílra kattintva a legördülő menüből választhat, sikeres megjelölés után egy kattintással a menü visszazáródik. A kiválasztott elem az x-el törölhető. Minden regisztrált szervezetnek rendelkeznie kell legalább egy telephellyel (ami alapértelmezés szerint megegyezik a szervezet székhelyével). A regisztráció során a székhelynél megadott adatok alapján a rendszer automatikusan létre hoz egy "Telephely" elnevezésű alapértelmezett telephelyet. További telephelyek létrehozására a "Telephelykezelés" menüpont alatt van lehetőség. Térkép funkció segítségével megjelölheti a munkavégzés 5 helyének települését. A  $\bigcirc$  -ra kattintás után, írja be a település nevét, a térképen pedig megjelölésre kerül. Ha törölni szeretné akkor a 👌 -al megteheti. A nyíl segítségével nyithatja le vagy rejtheti el az adott 6 blokkot. Szakmai kompetenciákkal dolgozunk, ezért lehetőség van egy 7 közel 11 ezres listából kiválasztani a szakmai képességet és annak szintjét. (pl. fodrász esetén- hajvágás- optimális szinten) A csak a legnépszerűbb munkakörök esetében tölti automatikusan a rendszer. Portálunk jelenleg 33 kulcskompetenciát kezel (pl.stressztűrés) Az álláskeresőknek segítségül kompetencia mérő tesztek kitöltésére is lehetőséget adunk. A 🛨 gomb segítségével új mezőket nyithat meg, az 🔼 a 8 mezők törlésre ad lehetőséget. A hozzáadás és törlés a többi blokk esetében ugyanígy működik. Megadhatja a jelentkezéshez elvárt kompetencia tesztet, így az 9 álláskereső kizárólag annak kitöltése után tud jelentkezni a hirdetésére. A teszten elért eredményt a jelentkező profiljában tekintheti meg. Amennyiben rendelkezik saját kompetencia kérdőívvel, annak 10 feltöltésére is lehetősége nyílik. A jelentkezés módja és feltételei szabadon szerkeszthetőek. (11) Amennyiben a dátumok nem kerülnek módosításra, úgy a 12 hirdetés a megjelenés időpontjától számított 15. napon lejár. A 🚞 naptár funkcióval egyszerűen módosíthat. Az adatlap mentésére a "Mentés" gombra való kattintással van 13) lehetőség. Megfelelő mentés esetén, a jobb felső sarokban a következő üzenet jelenik meg: 🥝 🛛 Sikeres mentés. Ha valamelyik mező kitöltése hiányos, a rendszer az oldal tetején jelzi, és pirosan jelöli az adott blokkot. Az álláshirdetés "Mentett" státuszba kerül. Feladás után, a státusza megváltozik "Feladott"-ra. Az "Aktív" hirdetés csak jóváhagyást követően jelenik meg. Aktív álláshirdetés módosítására nincs lehetőség. FIGYELEM! Győződjön meg róla, hogy biztosan feladta a hirdetést. Mentett státuszú hirdetést nem áll módunkban jóváhagyni. A kollégánk csak akkor tud jóváhagyni, ha önnél nincs megnyitva az adatlap. Jóváhagyáskor az adatlapot átmenetileg zároljuk, szerkeszteni és módosítani nem lehet. Ekkor a következő értesítés jelenik meg Locked by: 2020. nov. 14. 18:35:52

Sikeres jóváhagyás esetén az álláshirdetés megjelenik a portálon a megadott nappal.